## Upřesňující pokyny k vyplnění EDS formuláře projektu

Vyplněný EDS formulář není povinnou přílohou při předložení žádosti o podporu.

Formulář EDS předkládá žadatel v písemné podobě a adresuje je správci programu až po případném vydání Schvalovacího protokolu v rámci <u>žádosti o vydání právního aktu</u> dle Vyhlášky č. 560/2006 Sb., v platném znění, tj. Rozhodnutí o poskytnutí dotace (RoPD).

Výchozím vodícím dokumentem pro vyplnění formulářů EDS je **"Průvodce uživatele při vyplňování elektronického Online formuláře v aplikaci EDS/SMVS"**, **kap. 7,8**. Dokument ke stažení najdete na <u>http://www.edssmvs.cz/</u>, záložka "Žádost o dotaci".

# Následující instrukce jsou pouze upřesňující pro vyplnění EDS formulářů konkrétně pro program veřejné podpory "Podpora infrastruktury pro alternativní paliva".

Pro přihlášení na Online formulář použijte adresu <u>https://isprofin.mfcr.cz/pracovni</u> a zvolte kapitolu *Ministerstvo dopravy*. Pod touto kapitolou najdete online formuláře vygenerované ze systému EDS/SMVS pro jednotlivé veřejné podpory s již vyhlášenou výzvou a realizovaných pod OPD 2014-2020 s účastí státního rozpočtu.

#### Založení nového formuláře EDS

- Vyberte příslušnou podmnožinu subtitulu (PS) a přidejte projekt.
- Přihlaste se nebo zaregistrujte se

Žadatel vyplňuje pouze bílá pole, bílá pole označená " ! " jsou pro žadatele **povinná**, bez jejich naplnění nelze projekt uložit ani vytisknout.

#### Pozor - formulář nelze během vyplňování průběžně ukládat!

Stiskem tlačítka *Uložit* proběhne nejprve systémová kontrola správnosti vyplnění všech povinných polí formuláře. Pokud nebudou odstraněny všechny chyby označené systémovou kontrolou, formulář nebude možné uložit ani finálně.

**Žadatel nevyplňuje záložky** Cíl, Indikátory, Neinvestiční bilance, Souhrnná bilance, Poznámky a komentáře.

#### Záložka Identifikační údaje

- Kód priority není potřeba vyplňovat, implicitně je nastaven na 0000
- Liniová stavba ponechte implicitní nastavení, tj. pole nezaškrtávejte

#### Část formuláře *Doplňující informace* nevyplňujte.

#### Záložka Účastník

V části formuláře Účastník – žadatel dotace se vyplňují pole pravého sloupce pouze v případě, že žadatelem je fyzická osoba. V tomto případě se položky povinné pro vyplnění označí až po zadání rodného čísla.

Část formuláře *Bankovní spojení* vyplňte ve shodě se smlouvou o vedení bankovního účtu, jejíž kopii žadatel dokládá přílohou k žádosti o vydání Rozhodnutí o poskytnutí dotace.

### Záložka Termíny

Tlačítkem *Přidat* se přidá prázdný řádek k vyplnění.

Žadatel výběrem *kódu* z rozbalovacího seznamu vyplní postupně řádky pro zadání termínu realizace akce a závěrečného vyhodnocení akce (ZVA). Termín pro zahájení ZVA plynule navazuje na termín ukončení realizace akce a doba trvání ZVA se doporučuje cca 3 měsíce.

Závaznosti termínů ponechte na implicitně nastavených hodnotách MIN, MAX.

#### Záložka Parametry

Kódy parametrů jsou předvyplněny dle schválené dokumentace programu. Žadatel vyplňuje hodnoty pouze u relevantních parametrů, u ostatních vyplní nuly a závaznost "není".

#### Záložka Investiční bilance

Tlačítkem *Přidat* se přidá prázdný řádek k vyplnění. Do každého přidaného řádku se vybere jeden z nabízených *kódů řádků* rozbalovacího seznamu.

Kompletní bilance musí obsahovat **všechny** nabízené řádky bilance, tj. nákladové řádky (kód 6090) a zdrojové řádky (kódy 6574, 6670, 6678).

- Kód řádku: 6090 = celkové náklady projektu včetně DPH
  - 6574 = výše podpory z Fondu soudržnosti (vypočítaná ze způsobilých nákladů dle příslušné míry podpory)
  - 6670 = vlastní zdroje žadatele použité na krytí způsobilých nákladů
  - 6574 + 6670 = celkové způsobilé náklady projektu
  - 6678 = vlastní zdroje použité na krytí nezpůsobilých nákladů

Ve všech řádcích vyplní žadatel sloupce *Návrh 2018, 2019 (př. 2020,...). Skutečnost projektu* vyplní žadatel až na konci příslušného roku dle skutečnosti. V **řádku** s kódem **6574** – "VDS – zdroje Fondu soudržnosti EU" je potřeba vyplnit navíc sloupce *Druhové třídění, Odvětvové třídění, IISSP Zdroj, Typ výdaje SR* dle nabídky rozbalovacích seznamů.

Po bezchybném vyplnění formuláře se stiskem tlačítka *Uložit* formulář finálně uloží a systém přepne žadatele do přehledu formulářů projektů vytvořených na jeho uživatelském účtu. Odtud lze formulář vytisknou i uložit ve formátu PDF.